TUTORIAL: CRIAÇÃO DE LOGIN NO NOVO PORTAL UNIMED CURITIBA

CANAL RESPONSÁVEL FINANCEIRO

1ª EDIÇÃO

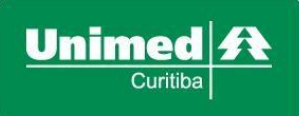

## POR QUE É PRECISO SE CADASTRAR?

O perfil de acesso denominado "Outros" é destinado aos **responsáveis financeiros** de pessoas físicas que utilizam plano de saúde da Unimed Curitiba. Esses responsáveis financeiros do plano podem ser pessoa física (PF) ou pessoa jurídica (PJ) que não possuem plano de saúde contratado para si.

Siga o **passo a passo** abaixo e crie o seu login de acesso ao portal <u>www.unimedcuritiba.com.br</u> para consultar e emitir a segunda via do boleto e da nota fiscal eletrônica.

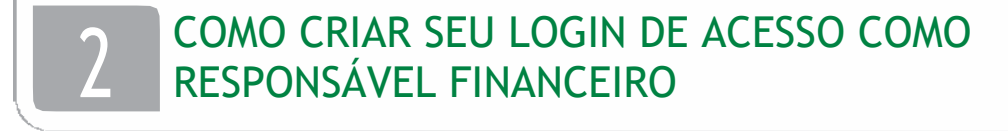

Acesse o portal unimedcuritiba.com.br e clique em "Entrar" ou em "Outros".

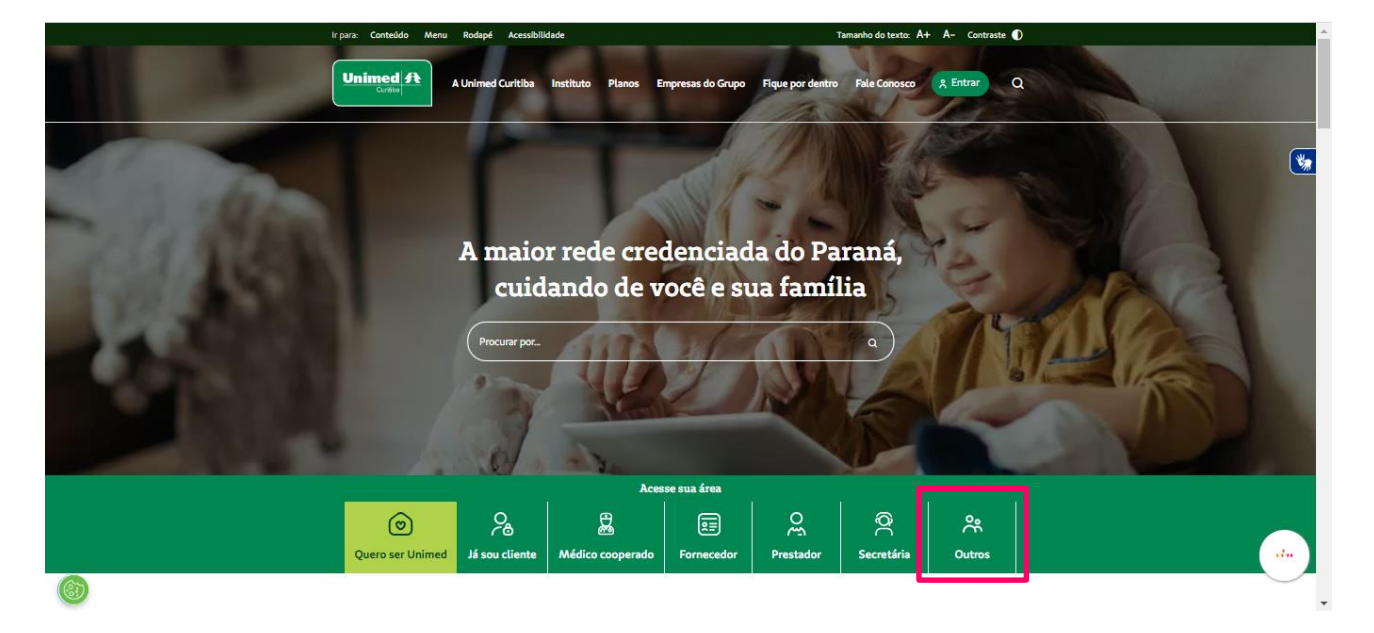

| Unimed Curitiba × +                                                |                                                                                                    | _ 0 ×                                                                                                    |
|--------------------------------------------------------------------|----------------------------------------------------------------------------------------------------|----------------------------------------------------------------------------------------------------|
| $\leftarrow$ $\rightarrow$ C $```````````````````````````````````$ | n                                                                                                    | ≡                                                                                                    |
| ir parā: Conteúdo Menu                                             | Rođapé Acessibilidade Tamanho do texto: 🗛 A- Contraste 🌒                                                                       |                                                                                                    |
|                                                                    | A Unimed Curitiba Instituto Planos Empresas do Grupo Fique por dentro Fale Conosco 🤱 Entrar Q                                  |                                                                                                    |
| Home > Acesse sua área                                             |                                                                                                    | and the second second sec |
|                                                                    |                                                                                                    |                                                                                                    |
|                                                                    | Bem-vindo à sua Unimed                                                                                                    |                                                                                                    |
|                                                                    | E-mail:                                                                                                    |                                                                                                    |
|                                                                    |                                                                                                    |                                                                                                    |
|                                                                    | Senha:                                                                                                    |                                                                                                    |
|                                                                    | ۲                                                                                                    |                                                                                                    |
|                                                                    | Entrar                                                                                                    |                                                                                                    |
|                                                                    | Esqueceu seu e-mail ou senha?                                                                                                  |                                                                                                    |
|                                                                    | ou                                                                                                    |                                                                                                    |
|                                                                    | G Continuar com o Google                                                                                                    |                                                                                                    |
|                                                                    | f Continuar com o Facebook                                                                                                    | u a LUCIA, Atendente                                                                                                    |
| <b>I</b>                                                           | Você ainda não tem acesso? Cadastre-se<br>Dúvidas sobre o perfii? Clique aqui e entenda todos os<br>perfis de acesso no porta. | mo posso te ajudar?                                                                                                    |

Na próxima tela, clique em "Você ainda não tem acesso? Cadastre-se".

Informe seu nome completo e e-mail. Depois, confirme que está ciente das condições de tratamento dos dados pessoais e clique em "Entrar".

| Unimed Curitiba × +                                                          |                                                                            | _ 🗇 X                                                            |
|------------------------------------------------------------------------------|----------------------------------------------------------------------------|------------------------------------------------------------------|
| $\leftarrow$ $\rightarrow$ $_{\rm C}$ $_{\rm a}$ unimedcuritiba.com.br/login |                                                                            | ≡                                                                |
| ir para: Conteúdo Menu Rodap                                                 | pé Acessibilidade Tamanho do texto:                                        | A+ A- Contraste 🌒                                                |
|                                                                              |                                                                            |                                                                  |
|                                                                              |                                                                            |                                                                  |
|                                                                              |                                                                            | *                                                                |
|                                                                              |                                                                            |                                                                  |
|                                                                              | Fazer Cadastro                                                             |                                                                  |
|                                                                              | Nome Completo:                                                             |                                                                  |
|                                                                              |                                                                            |                                                                  |
|                                                                              | Digite o seu e-mail:                                                       |                                                                  |
|                                                                              | Euli esteu ciento dos condiciãos de                                        |                                                                  |
|                                                                              | tratamento dos meus dados pessoais e                                       |                                                                  |
|                                                                              | dou consentimento, quando aplicável<br>conforme descrito nesta Política de |                                                                  |
|                                                                              | Privacidade e Termos de Uso                                                |                                                                  |
|                                                                              | Entrar                                                                     |                                                                  |
|                                                                              | Esqueceu seu e-mail ou senha?                                              |                                                                  |
|                                                                              | ou                                                                         |                                                                  |
|                                                                              | G Continuar com o Google                                                   |                                                                  |
|                                                                              | f Continuar com o Facebook                                                 | Olá, eu sou a LUCIA, Atendente<br>Virtual. Como posso te ajudar? |
|                                                                              | Já tem cadastro? Entrar                                                    |                                                                  |

Em seguida, você deverá confirmar o seu endereço de e-mail.

**Importante:** Caso você não tenha endereço de e-mail cadastrado junto a Unimed Curitiba, ou não esteja atualizado, será necessário entrar em contato com os canais de comunicação (0800 642 2002) para atualização cadastral antes de seguir esse **passo a passo**.

Se você não encontrar o e-mail de confirmação com o remetente "Portal Unimed Curitiba", como na segunda imagem abaixo, verifique o lixo eletrônico ou spam.

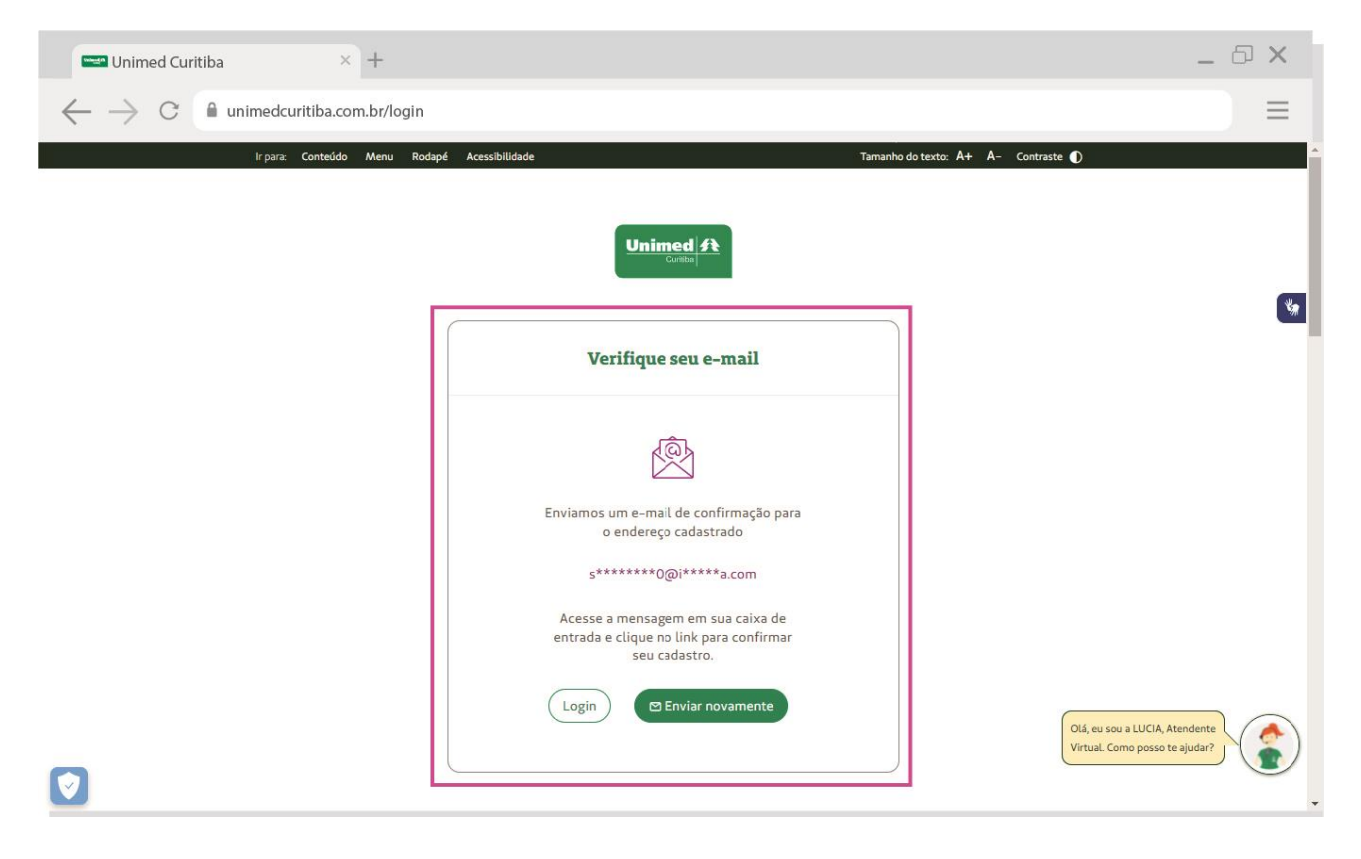

| < VOLTAR PARA<br>LISTA                                                                                                    | Excluir                                                   | Fonte        |
|----------------------------------------------------------------------------------------------------|-----------------------------------------------------------|--------------|
| U Unimed portaluc@unimedcuritiba.com.br                                                                                                    |                                                           | Data:        |
| Assunto: Detalhes de conta para xxxxxx@email.com.br em Unimed Curitiba                                                                                                    |                                                           |              |
| Unimed Curitiba<br>Olá Nome do usuário solicitante<br>Obrigado por se registrar na Unimed Curitiba. Clique neste link para se<br>copie e cole-o em seu navegador:<br>Ink gerado para autenticação de usuário<br>Esse link pode ser usado apenas uma vez e o levará a uma página para<br>Após configurar sua senha, você poderá se autenticar em unimedcurit<br>futuro usando:<br>usuário: e-mail utilizado poro codostro<br>senha: Sua senha | e autenticar ou<br>1 você definir sua<br>iba.com.br/login | senha.<br>no |
| Tem alguma dúvida? Entre em contato conosco pelo 0800 642 2002.<br>Siga-nos<br>f () 🚵 in                                                                                                    |                                                           |              |
|                                                                                                    | 405 7.0000 -                                              |              |
| Copyright © 2021 Unimed Curtiba. Todos os direitos reservados.<br>Política de Privacidade Termos de Uso                                                                                                    |                                                           |              |

Depois de confirmar seu cadastro no e-mail, você será redirecionado para o portal. Clique em "Outros" para dar continuidade.

| Ir para: Conteúdo Menu Rodap | é Acessibilidade Tama                                           | nho do texto: A+ A- Contraste 🌒 |
|------------------------------|-----------------------------------------------------------------|---------------------------------|
| Unimed A Unim                | ed Curitiba Instituto Planos Empresas do Grupo Fique por dentro | Fale Conosco 🔥 Q                |
| Home + Acesse sua área       |                                                                 |                                 |
|                              | Adicione um novo perfil                                         | •<br>-                          |
|                              | Selecione o tipo de login<br>Para você<br>Para sua<br>empresa   |                                 |
|                              |                                                                 |                                 |

Selecione o tipo de perfil:

- Responsável Financeiro PF
- Responsável Financeiro PJ
- Empresa Terceirizada

| Ir para: Conteúdo    | Menu Rodapé Acessibilidade                                                                                 | Tamanho do texto: A+                        | A- Contraste 🕕 |    |
|----------------------|----------------------------------------------------------------------------------------------------|---------------------------------------------|----------------|----|
| Unimed #<br>Creation | A Unimed Curitiba Instituto Planos Empr                                                                    | esas do Grupo Fique por dentro Fale Conosci | • 🖈 Q          |    |
|                      | Adicione um n                                                                                              | ovo perfil                                  |                | ** |
|                      | Selecione o tipo<br>Para você                                                                              | o de Login<br>Q<br>Médico<br>Cooperado      |                |    |
|                      | Pr<br>Outros<br>Tipo de perfil:                                                                            |                                             |                |    |
| 6                    | Selectione<br>Selectione<br>Responsável Financeiro PF<br>Responsável Financeiro PJ<br>Empresa Terceirizada |                                             |                |    |

Depois, digite o CPF ou CNPJ do **Responsável Financeiro do plano**, conforme o perfil selecionado. Quando terminar, clique em **"Continuar".** 

| Unimed #            | A Unimed Curitiba Instituto Planos Empresas do Grupo Fique por dentro                                                                                                    | Fale Concisco 👔 Q | • |
|---------------------|----------------------------------------------------------------------------------------------------|-------------------|---|
| (inter-) Annu an An | Adicione um novo perfil                                                                                                    |                   | 6 |
|                     | Selectore o tipo de login<br>(c)<br>Para sua<br>Para sua<br>Para sua<br>Coceperado                                                                                                    |                   |   |
|                     |                                                                                                    |                   |   |
|                     | Responsável Financeira PF  CPF:  2 Eu II, estou ciente das condições de tratamento                                                                                                    |                   |   |
|                     | dos mexis dados pessoaise dou consentimento,<br>quando aglicidare conformed destributos de Uso<br>Política de Privacidade e Termos de Uso<br>Continuar<br>Não sabe qual é o seu perfil? Clique aqui e salba |                   |   |
| 6                   | l                                                                                                    |                   |   |

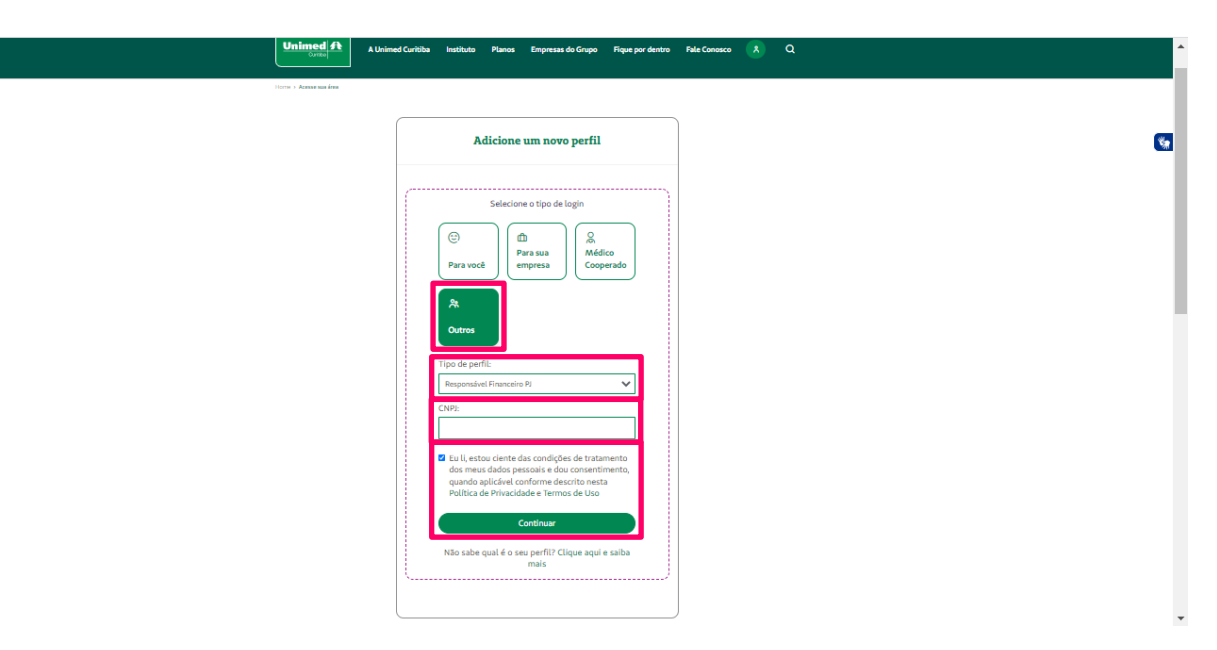

٢

Importante lembrar que se você não tiver endereço de e-mail cadastrado junto a Unimed Curitiba, ou não esteja atualizado, será necessário entrar em contato com os canais de comunicação (0800 642 2002) para atualização cadastral.

No caso de e-mail não cadastrado, será apresentada a mensagem abaixo:

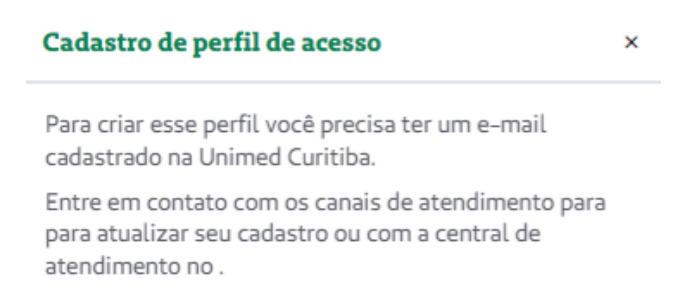

Agora, crie uma senha segura conforme as orientações e digite-a duas vezes. Por fim, clique em "Confirmar" para finalizar seu cadastro.

| E Unimed Curitiba × +                                              |                                                                                                    |                                            | _ @ ×                     |
|--------------------------------------------------------------------|----------------------------------------------------------------------------------------------------|--------------------------------------------|---------------------------|
| $\leftarrow$ $\rightarrow$ C $```````````````````````````````````$ |                                                                                                    |                                            | ≡                         |
| ir para: Conteúdo Menu Rodapé                                      | Acessibilidade                                                                                                    | Tamanho do texto: 🗛 A- Contraste 🚺         | i i                       |
| ſ                                                                  |                                                                                                    |                                            | ۲                         |
|                                                                    | Esqueceu seu e-mail ou senha?                                                                                                    |                                            |                           |
|                                                                    | Vamos redefinir sua senha:<br>Digite a nova senha:<br>Sua senha deve ter:<br>8 ou mais arartetres<br>Letras maiúsculas e minúsculas |                                            |                           |
|                                                                    | Pelo menos um número<br>As senhas devem ser iguais<br>Confirme sua nova senha:                                                      |                                            |                           |
|                                                                    | Confirmar                                                                                                    | Olá, eu sou a LUCIA<br>Virtual. Como posso | Atendente<br>o te ajudar? |

Pronto! Agora é só clicar em **"login"** para realizar o seu primeiro acesso no canal "Outros" para acesso como **Responsável Financeiro**.

| Unimed Curitiba                                              | × +                        |                                                                           |                                                                                                    |                                                                                | _ 0 ×                       |
|--------------------------------------------------------------|----------------------------|---------------------------------------------------------------------------|----------------------------------------------------------------------------------------------------|--------------------------------------------------------------------------------|-----------------------------|
| $\leftrightarrow$ $\rightarrow$ C $ ightarrow$ unimedcuritil | ba.com.br/login            |                                                                           |                                                                                                    |                                                                                |                             |
| Ir para: <b>Con</b>                                          | nteúdo Menu Rodapé         | Acessibilidade                                                            | Tamanho do tex                                                                                                    | rto: A+ A- Contraste D                                                         | 2<br>                       |
|                                                              |                            | Unimed A                                                                  |                                                                                                    |                                                                                | ৠ                           |
|                                                              |                            | Seu cadastro foi concluído con                                            | m sucesso!                                                                                                    |                                                                                | -                           |
|                                                              |                            | Faça o login no Portal Unimed Curitiba e utilize<br>disponíveje para vorê | nossos serviços online                                                                                                    |                                                                                |                             |
|                                                              |                            | Concluir Login->                                                          |                                                                                                    |                                                                                |                             |
|                                                              |                            |                                                                           |                                                                                                    |                                                                                |                             |
|                                                              |                            |                                                                           |                                                                                                    | Vir                                                                            | tual. Como posso te ajudar? |
|                                                              | Ir para: Conteúdo Menu R   | odapé Acessibilidade                                                      | Tamanho do texto: A+                                                                                                    | A- Contraste ()                                                                |                             |
|                                                              |                            | Operações                                                                 | Å                                                                                                    | ۵                                                                              |                             |
|                                                              | Home + Årea Logada         | Olá , você está em<br><b>Responsável Financeiro PJ</b><br>≒ Trocar perfil |                                                                                                    | Perfil de Usuário(a):<br>Código Acesso:                                        | <b>%</b>                    |
|                                                              | Acessos ráp                | bidos:                                                                    | fa - 1114 - a - 1411 - a - 4                                                                                                    |                                                                                |                             |
|                                                              | esta e sua area de autoate | noimento. Aqui estao aiguns dos principais recursos para                  | Preclama utilização dos nossos se<br>acessa<br>acessa | rrviços.<br>snalize os<br>los rápidos de<br>do com a sua<br>ssidade.<br>Editar |                             |
|                                                              | Últimas notícia            | 35                                                                        | Ver to                                                                                                    | das as notícias →                                                              |                             |
| 6                                                            | apoio:<br>mateino          |                                                                           | <b>e</b>                                                                                                    |                                                                                |                             |

|         | Ir para: Conteúdo Menu Roda | apé Acessibilidade                                   | Tamanho do texto: A+ A- | - Contraste 🌒   |
|---------|-----------------------------|------------------------------------------------------|-------------------------|-----------------|
|         |                             | Орегаções                                            | Å                       | ۵               |
|         | SOLICITAÇÕES >              | Nota Fiscal Eletrónica<br>Solicitar 2ª via de boleto |                         | •<br>•          |
| <u></u> | Últimas notícias            | 3                                                    | Ver toda                | s as noticias → |

Nas próximas vezes, você poderá entrar diretamente pela tela inicial de login e não precisará se cadastrar.

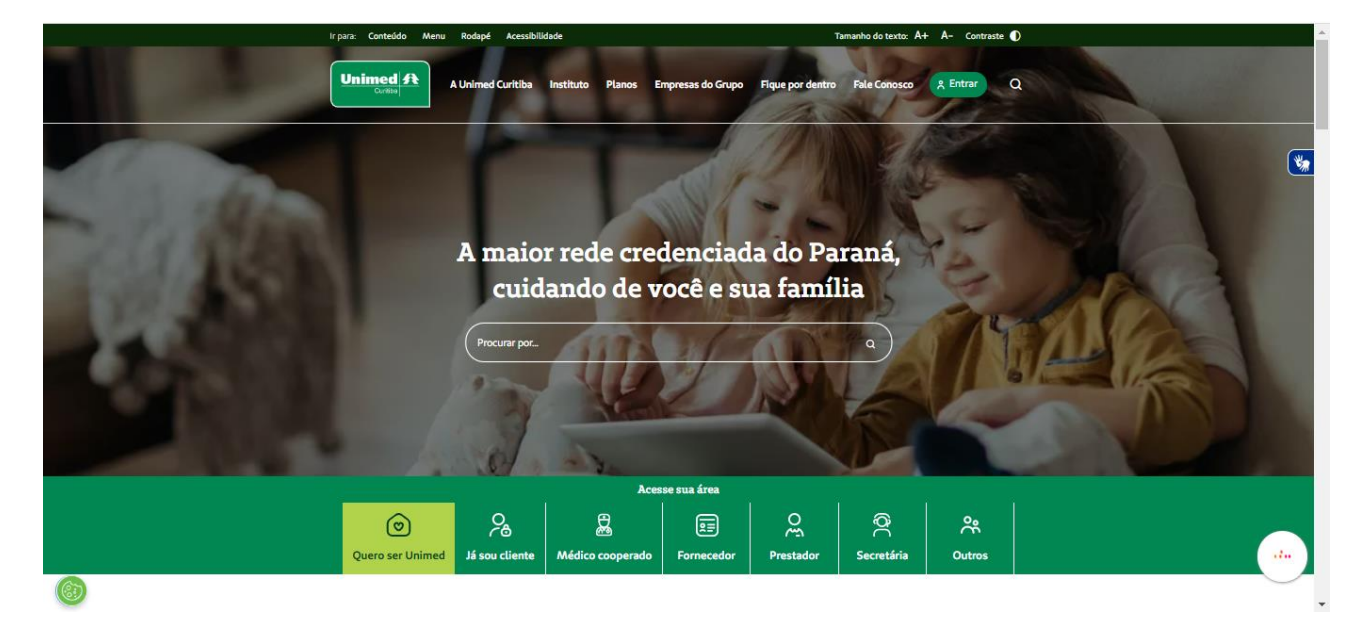

## COMO RECUPERAR SENHA E/OU LOGIN DE ACESSO?

Se você esquecer seu e-mail ou senha de cadastro no portal, clique no link **"Esqueceu seu e-mail ou senha"**. Em caso de dúvidas, entre em contato com o atendimento 0800-642-2002.

| Ir para: Conteúdo Menu Rodapé | Acessibilidade Tam                                                                    | nanho do texto: A+ A- Contraste 🌒 |
|-------------------------------|---------------------------------------------------------------------------------------|-----------------------------------|
| Unimed A Unime                | d Curitiba Instituto Planos Empresas do Grupo Fique por dentro                        | Fale Conosco A Entrar Q           |
| Home + Acesse sua área        |                                                                                       |                                   |
|                               | Bem-vindo à sua Unimed                                                                | <b>*</b>                          |
|                               | E-mail:                                                                               |                                   |
|                               |                                                                                       |                                   |
|                               | Entrar                                                                                |                                   |
|                               | Esqueceu seu e-mail ou senha?<br>OU                                                   |                                   |
|                               | G Continuar com o Google                                                              |                                   |
|                               | Continuar com o Facebook                                                              | Olá, eu sou a LUCIA, Atendente    |
|                               | Dúvidas sobre o perfil? Clique aqui e entenda todos os<br>perfis de acesso no portal. | Virtual. Como posso te ajudar?    |

Selecione a opção "**Recuperar a senha**" se você esqueceu a sua senha, ou "**Recuperar o e-mail**" se você esqueceu o e-mail que utilizou para realizar o cadastro no portal.

|                                                                    |                                                                                                    | _ 6 ×                                                            |
|--------------------------------------------------------------------|----------------------------------------------------------------------------------------------------|------------------------------------------------------------------|
| $\leftarrow$ $\rightarrow$ C $```````````````````````````````````$ | gin                                                                                                    | ≡                                                                |
| Ir para: Conteúdo Menu Rodapé                                      | Acessibilidade                                                                                             | Tamanho do texto: A+ A- Contraste 🕦                              |
|                                                                    | Unimed A<br>Curreto<br>Esqueceu seu e-mail ou senha?                                                       | **                                                               |
|                                                                    | Tudo bem! Essas coisas acontecem.<br>O que você deseja fazer?<br>O Recuperar o e-mail<br>Recuperar a senha | Olá, eu sou a LUCIA, Atendente<br>Virtual. Como posso te ajudar? |

## Para recuperar a senha:

Selecione o campo "Recuperar a senha".

| E Unimed Curitiba × +                                           |                                                                                                    | _ 6 X |
|-----------------------------------------------------------------|----------------------------------------------------------------------------------------------------|-------|
| $\leftarrow$ $\rightarrow$ C $```` unimedcuritiba.com.br/login$ |                                                                                                    |       |
| Ir para: Conteúdo Menu Rodapé Acessibilidad                     | e Tamanho do texto: 🗚 A- Contraste 🌒                                                                                                    | A     |
|                                                                 | Unimed A<br>Curita<br>Esqueceu seu e-mail ou senha?                                                                                                    | ***   |
| -                                                               | Tudo bem! Essas coisas acontecem.<br>O que você deseja fazer?<br><ul> <li>Recuperar o e-mail</li> <li>Recuperar a senha</li> </ul> <li>Olá, eu sou a LUCIA, Atendente<br/>Virtual. Como posso te ajudar?</li> |       |

Preencha o campo **"E-mail"** com o endereço de e-mail que você fez o cadastro no portal e clique em **"Continuar"**.

| 📟 Unimed Curitiba 🛛 🕹 +                                        |                                                                                                    | _ @ X                                                            |
|----------------------------------------------------------------|----------------------------------------------------------------------------------------------------|------------------------------------------------------------------|
| $\leftarrow$ $\rightarrow$ C $``` unimedcuritiba.com.br/login$ |                                                                                                    | ≡                                                                |
| ir para: Conteúdo Menu Rodapé                                  | Acessibilidade                                                                                                    | Tamanho do texto: A+ A- Contraste 🚺                              |
|                                                                | Unimed A                                                                                                    | <b>ال</b> روني                                                   |
|                                                                | Esqueceu seu e-mail ou senha?                                                                                          |                                                                  |
|                                                                | Tudo bem! Essas coisas acontecem.<br>O que você deseja fazer?<br>O Recuperar o e-mail<br>® Recuperar a senha<br>E-mail | 1                                                                |
|                                                                | Continuar                                                                                                    | Olá, eu sou a LUCIA, Atendente<br>Virtual. Como posso te ajudar? |

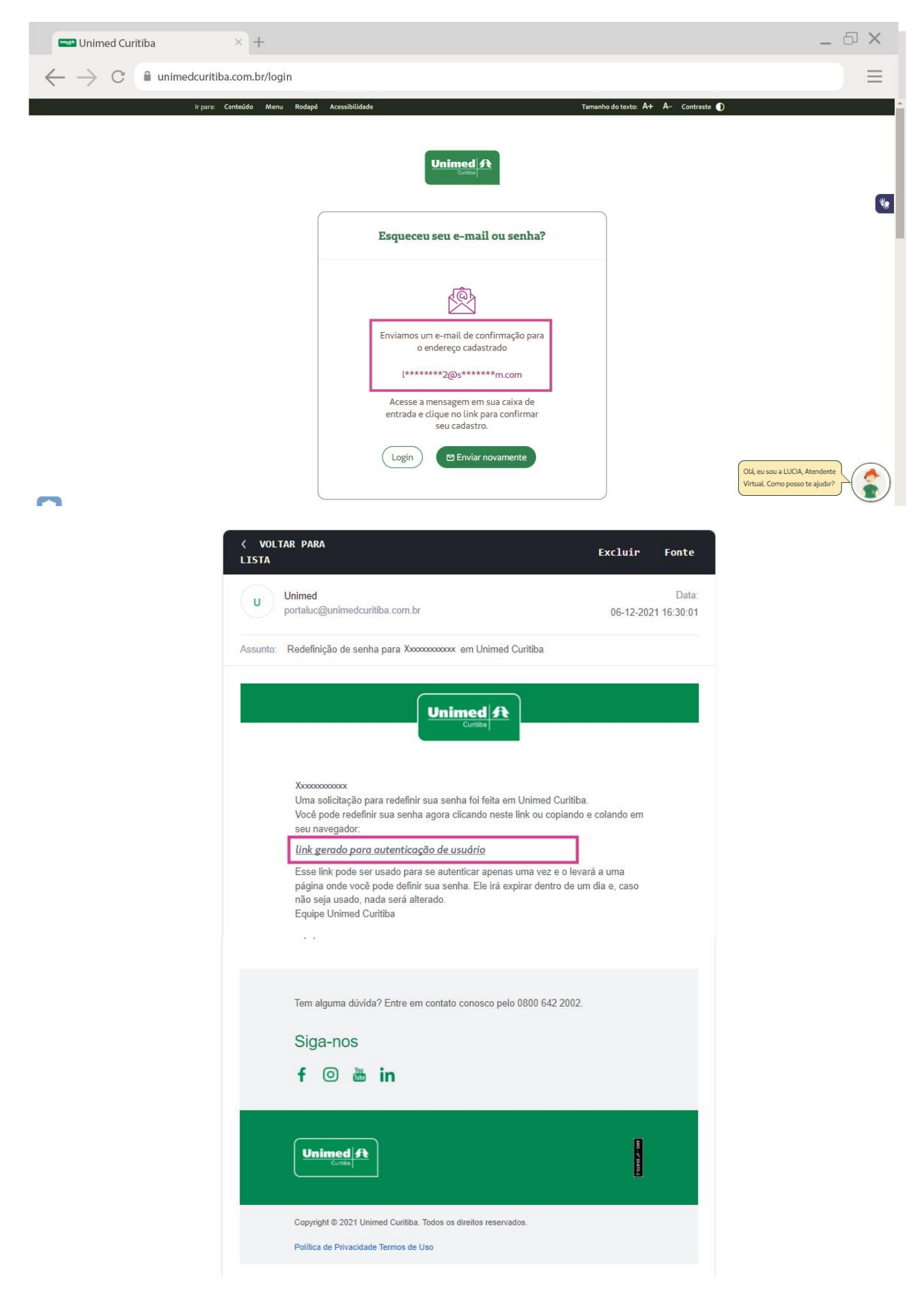

Um e-mail será enviado para esse endereço com o link que o levará para uma tela do portal.

Crie uma nova senha conforme as orientações e digite-a duas vezes. Por fim, clique em "**Confirmar**" para finalizar sua redefinição de senha.

| with the second second |                                                                                                    | _ 5 ×                                                            |
|----------------------------------------------------------------------------------------------------|----------------------------------------------------------------------------------------------------|------------------------------------------------------------------|
| $\leftarrow$ $\rightarrow$ C $```````````````````````````````````$                                                                                                    | et-password                                                                                                    |                                                                  |
| ir para: Conteddo Menu<br>Unimed A<br>Gurdad<br>Home > Acesse sua área                                                                                                    | Rodapé       Accessibilidade       Tamanho dotexto: A+ A- o         A Unimed Curitiba       Instituto       Planos       Empresas do Grupo       Fique por dentro       Fale Conosco       A Entro         Esqueceu seu e-mail ou senha?       Vamos redefinir sua senha:       Digite a nova senha:       Digite a nova senha:       Digite a nova senha:                                                                                                    | contraste D<br>ar Q                                              |
|                                                                                                    | Sua senha deve ter:<br>B ou mais caracteres<br>Letras maiúsculas e minúsculas<br>Pelo menos um número<br>As senhas devem ser iguais<br>Confirme sua nova senha:                                                                                                    | Olá, eu sou a LUCIA, Atendente<br>Virtual. Como posso te ajudar? |
|                                                                                                    |                                                                                                    | _ 币 X                                                            |
| Onimed Curitiba     A                                                                                                    | t-naseword                                                                                                    | = 0                                                              |
| Ir para: Conteúdo Menu Rodapu                                                                                                    | 6 Acessibilidade Tamanho do texto: A                                                                                                    | + A- Contraste D                                                 |
|                                                                                                    | Unimed At Current At Current At Cur | *                                                                |
| <b>I</b>                                                                                                    | Faça o login no Portal Unimed Curitiba e utilize nossos serviços online<br>disponíveis para você.<br>Concluir Login→                                                                                                    | Olá, eu sou a LUCIA, Atendente<br>Virtual. Como posso te ajudar? |

## Para recuperar o e-mail:

Selecione o campo "Recuperar o e-mail".

| - Unimed Curitiba                                                       |                                                               | _ @ X                                                            |
|-------------------------------------------------------------------------|---------------------------------------------------------------|------------------------------------------------------------------|
| $\leftrightarrow$ $\rightarrow$ C $```````````````````````````````````$ | /login                                                        | ≡                                                                |
| Ir para: Conteúdo Menu Roda                                             | bé Acessibilidade                                             | Tamanho do texto: A+ A- Contraste 🌒                              |
|                                                                         | Unimed A<br>Curritor<br>Esqueceu seu e-mail ou senha?         | *                                                                |
|                                                                         | Tudo bem! Essas coisas acontecem.<br>O que você deseja fazer? | Olá, eu sou a LUCIA, Atendente<br>Virtual. Como posso te ajudar? |

Selecione o perfil "**Outros**" e preencha o número do CPF ou CNPJ que você fez o cadastro no portal. Confirme que está ciente das condições de tratamento dos dados pessoais e clique em "**Continuar**".

| Ir para: Conteòdo Allenu Risdape | Acessibilidade                                                                                        | Tamanha do texto: A+ A- Contraste |
|----------------------------------|----------------------------------------------------------------------------------------------------|-----------------------------------|
|                                  |                                                                                                    |                                   |
|                                  | Esqueceu seu e-mail ou senha?                                                                         | **                                |
|                                  | Tudo bem' Essas coisas acontecem.<br>O que vocé deseja fazer?                                         |                                   |
|                                  | <ul> <li>Recuperar o e-mail.</li> <li>Recuperar a senha</li> <li>Selecione o tipo de login</li> </ul> |                                   |
|                                  | (2)<br>Para sua<br>Para você<br>Para sua<br>empresa<br>Q<br>Médico<br>Cooperado                       |                                   |
|                                  | St.<br>Outros                                                                                         |                                   |
| 6                                | Nito sabe qual é o seu perfi? Clique api e saba mais                                                  | ,                                 |

Depois, selecione o tipo de perfil (Responsável Financeiro PF, Responsável Financeiro PJ ou Empresa Terceirizada) e digite o CPF ou CNPJ de acordo com o perfil selecionado.

Confirme que está ciente das condições de tratamento dos dados pessoais e clique em "Continuar". Será exibida uma mensagem para você visualizar o e-mail cadastrado.

|                                                                    | Unimed #                                                                                                    |                                     |
|--------------------------------------------------------------------|----------------------------------------------------------------------------------------------------|-------------------------------------|
|                                                                    | Esqueceu seu e-mail ou senha?                                                                                                    | g                                   |
|                                                                    | Tudo berni Excas colvas acontecem.<br>O que você deseja fizer?                                                                                                    |                                     |
|                                                                    | O Recuperar a senha<br>Setecione o tipo de login                                                                                                    |                                     |
|                                                                    | Image: Constraint of the second second sec |                                     |
|                                                                    | 2t<br>Outries                                                                                                    |                                     |
|                                                                    | Tipo de perfi:<br>Responsivel l'invectio Pl                                                                                                    |                                     |
|                                                                    | CPF:<br>pop.com.com.com                                                                                                    |                                     |
|                                                                    | Liu Li, actor clerito dais condições de<br>tratamento dos meis dados gessais e<br>dos consentimiento, quando aplicívei<br>conforme descrito nesta Púltica de                                                                                                    |                                     |
|                                                                    | Privacidade e Termos de Uso<br>Continuar                                                                                                    |                                     |
| •                                                                  | Ndo cate qual é e carporti? Clique sagé e cata marc                                                                                                    |                                     |
|                                                                    |                                                                                                    |                                     |
| Curitiba × +                                                       |                                                                                                    | _ 5 X                               |
| $\leftrightarrow$ $\rightarrow$ C $\ $ unimedcuritiba.com.br/login |                                                                                                    | ≡                                   |
| Ir para: Conteúdo Menu Rodapé Aces                                 | sibilidade                                                                                                    | Tamanho do texto: A+ A- Contraste 🌒 |
| Unimed A Unimed Curitit                                            | oa Instituto Planos Empresas do Grupo Fique por den                                                                                                    | tro Fale Conosco 🛛 g Entrar Q       |
| Home > Acesse sua área                                             |                                                                                                    |                                     |
|                                                                    |                                                                                                    | 7                                   |
|                                                                    | Recuperação concluída com sucesso!                                                                                                    |                                     |
|                                                                    | Uma mensagem foi enviada para o e-mail cadastrado                                                                                                    |                                     |
|                                                                    | va*****5@kingsready.com                                                                                                    |                                     |
|                                                                    | Concluir Login →                                                                                                    | Olá, eu sou a LUCIA, Atendente      |
|                                                                    |                                                                                                    |                                     |

Um e-mail será enviado para esse endereço com um link que o levará para uma tela do portal.

| < VOLTAR PARA<br>LISTA                                                                                                    | Excluir                | Fonte               |
|----------------------------------------------------------------------------------------------------|------------------------|---------------------|
| U Unimed portaluc@unimedcuritiba.com.br                                                                                                    | 06-12-202              | Data:<br>1 16:30:01 |
| Assunto: Redefinição de senha para Xxxxxxxxxx em Unimed Curitiba                                                                                                    |                        |                     |
| Vnimed         Xnococcoccocc           Uma solicitação para redefinir sua senha foi feita em Unimed Curitiba.<br>Você pode redefinir sua senha agora clicando neste link ou copiando e                          | colando em             |                     |
| seu navegador:<br>link zerado para autenticação de usuário                                                                                                    |                        |                     |
| Esse link pode ser usado para se autenticar apenas uma vez e o levara<br>página onde você pode definir sua senha. Ele irá expirar dentro de um<br>não seja usado, nada será alterado.<br>Equipe Unimed Curítiba | à a uma<br>dia e, caso |                     |
| Tem alguma dúvida? Entre em contato conosco pelo 0800 642 2002.<br>Siga-nos<br>f i @ 🚵 in                                                                                                    |                        |                     |
|                                                                                                    | AN                     |                     |
| Copyright © 2021 Unimed Curitiba. Todos os direitos reservados.<br>Política de Privacidade Termos de Uso                                                                                                    |                        |                     |

Agora, crie uma **nova senha** segura conforme as orientações e digite-a duas vezes. Por fim, clique em "**Confirmar**" para finalizar sua redefinição de senha.

| 📟 Unimed Curitiba 🛛 🗙 +                                                 |                                                                                                    | _ @ X               |
|-------------------------------------------------------------------------|----------------------------------------------------------------------------------------------------|---------------------|
| $\leftrightarrow$ $\rightarrow$ C $```````````````````````````````````$ | set-password                                                                                                    |                     |
| ir para: Conteúdo Men                                                   | u Rođapé Acessibilidade Tamanho do texto: A+ A- Contraste 🔘                                                                         |                     |
|                                                                         | A Unimed Curitiba Instituto Planos Empresas do Grupo Fique por dentro Fale Conosco 🗶 Entrar Q                                       |                     |
| Home > Acesse sua área                                                  |                                                                                                    |                     |
|                                                                         | Esqueceu seu e-mail ou senha?                                                                                                    | -                   |
|                                                                         | Vamos redefinir sua senha:                                                                                                    |                     |
|                                                                         | Digite a nova senha:                                                                                                    |                     |
|                                                                         | Sua senha deve ter:<br>8 ou mais caracteres<br>Letras maiúsculas e minúsculas<br>Pelo menos um número<br>As senhas devem ser iguais |                     |
|                                                                         | Confirme sua nova senha:                                                                                                    |                     |
|                                                                         | Confirmar<br>Olá, eu sou                                                                                                    | a LUCIA, Atendente  |
| 0                                                                       | Virtual. Con                                                                                                    | to posso te ajudar? |